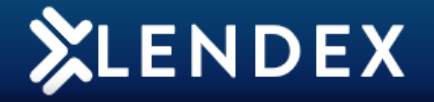

## How to Convert an AIP to a Full Application form

1. On the Lendex home page, click the **Actions** button next to the application you wish to convert.

2. Click **Covert** from the drop-down menu.

| C Lender  | 🗘 Status      | <b>C</b> Description    | Sen Case Details |
|-----------|---------------|-------------------------|------------------|
| Haven AIP | Ready to Send | Form complete and valid | New              |
|           |               |                         | Edit             |
| Haven AIP | Incomplete    | Form incomplete         | Convert          |
| Haven AIP | Incomplete    | Form incomplete         | View             |
| Haven AIP | Incomplete    | Form incomplete         | Archive          |
| Haven AIP | Incomplete    | Form incomplete         | Hold             |
|           |               | i onn meonipiete        | Delete           |

3. Choose the **Full Mortgage Application** type you wish to convert to and click **Convert**.

| Convert Application        |                         |
|----------------------------|-------------------------|
| Full Mortgage Applications | Agreements In Principle |
| O Haven FMA                |                         |
| Convert Cancel             |                         |

4. The lenders FMA will now open with the AIP's information prepopulated.

5. Once this form is completed please **Validate**, **Save** and **Close** Form.

6. Now you are ready to **Send and Track** the FMA.

For assistance, please contact MortgageBrain Support on 01-254-4938